PathTracker Making Drilling Easier

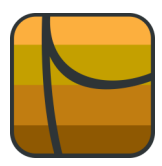

## Tips | Tricks | News-Info | #4

## Graph Margins and Rounding |

Sometimes PathTracker will display graphs that are left justified (or right justified). This might not be desirable if you are intending to include the graph in a report.

Fig A: below displays a graph that is left justified.

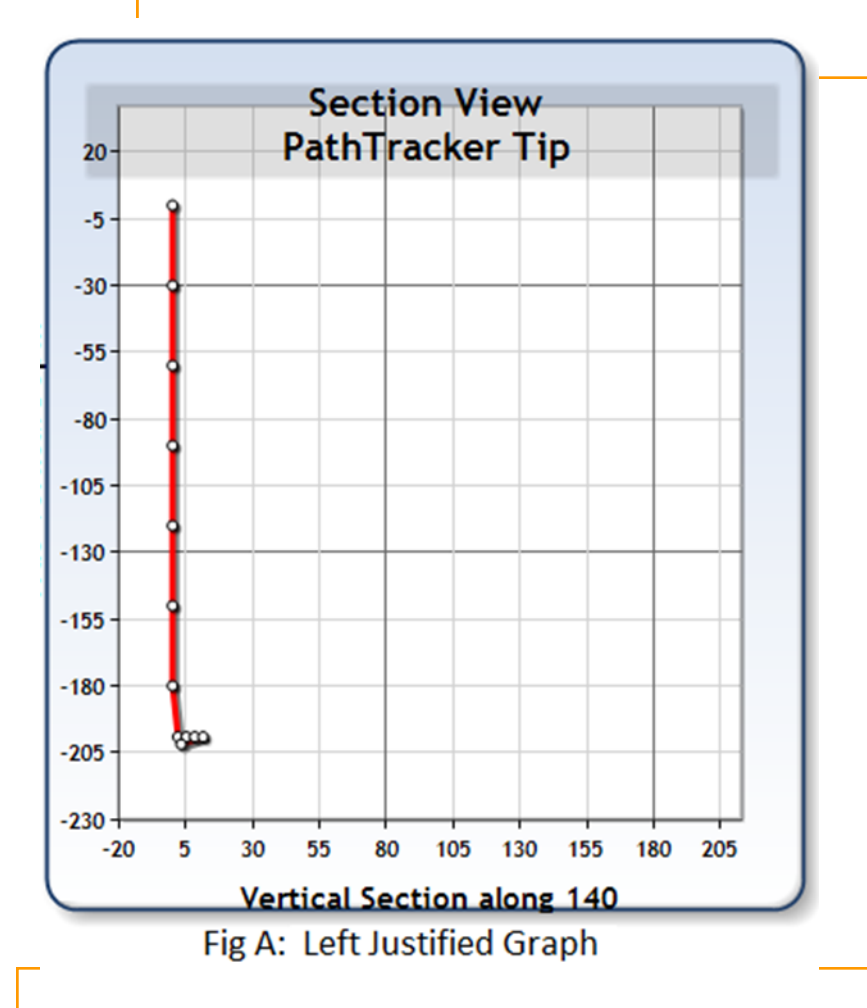

PathTracker includes user options to assist with customizing the graph. Right Click on the graph to display the Graph Menu (Fig B:).

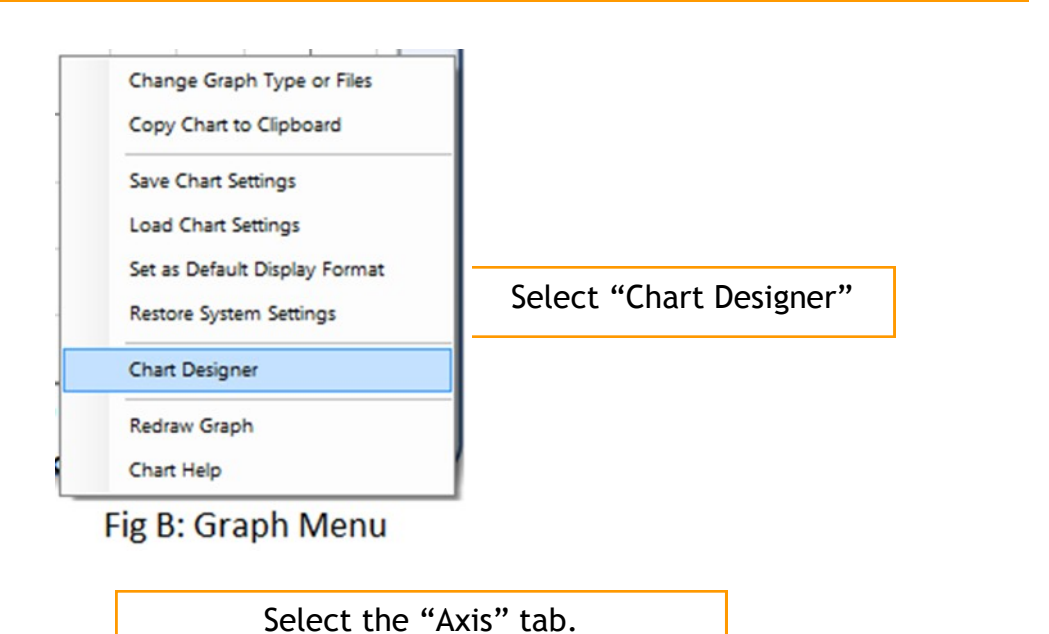

| minor   chart   riota                | ng Area   Legend   Title   Axis   M | farker Annotations Series                                   | Line Colors   Grid Lines   Scroll Bars   Targets |  |  |  |
|--------------------------------------|-------------------------------------|-------------------------------------------------------------|--------------------------------------------------|--|--|--|
| Axis X                               |                                     | Axis Y                                                      |                                                  |  |  |  |
| Title Text                           | Vertical Section along 1-           | Title Text                                                  | True Vertical Depth                              |  |  |  |
| Font Color                           | Black                               | Font Color                                                  | Black                                            |  |  |  |
| Font                                 | Trebuchet MS                        | Font                                                        |                                                  |  |  |  |
| Reverse X Axis                       |                                     | Reverse Y Axis                                              |                                                  |  |  |  |
| Margin from Axis<br>Round to nearest | 10 (m)<br>10 (m)                    | Margin from Axis<br>Round to nearest<br>** "Redraw Graph" n | 20 20 20 20 20 20 20 20 20 20 20 20 20 2         |  |  |  |
|                                      |                                     |                                                             |                                                  |  |  |  |

Fig C: Axis Tab

The Graph in Fig A: has "Fit to Graph off". The existing "Margin from Axis" value" is 20. Change it to 80 and click OK.

| mmon Chart Plottin                                             | g Area   Legend                        | Title                           | Axis | Marker | Annotations                                                    | Series                                | Line Colors                      | Grid Lines | Scroll Bars | Targets |
|----------------------------------------------------------------|----------------------------------------|---------------------------------|------|--------|----------------------------------------------------------------|---------------------------------------|----------------------------------|------------|-------------|---------|
| Axis X<br>Title Text<br>Font Color<br>Font<br>Reverse X Axis   | Vertical Section<br>Black<br>Trebuchet | along 1+<br>MS                  |      |        | Axis Y<br>Title Text<br>Font Color<br>Font<br>Reverse Y Ax     | ŝ                                     | True Vertica<br>Black<br>Trebuch | al Depth   |             |         |
| Axis (Fit to Graph on)<br>Margin from Axis<br>Round to nearest | 10 ×                                   |                                 |      |        | Axis (Fit to Gra<br>Margin from<br>Round to ne<br>** "Redraw G | aph off)<br>Axis<br>arest<br>raph" ma | 80<br>10<br>ay be requir         | ed to make | active      |         |
| Load from file<br>Restore system setting                       | js Set                                 | ave to file<br>as <u>D</u> efau | It   | ]      |                                                                |                                       | <u>2</u> K                       | Cancel     | Help        | Apply   |

Fig D: Axis Tab (Modified)

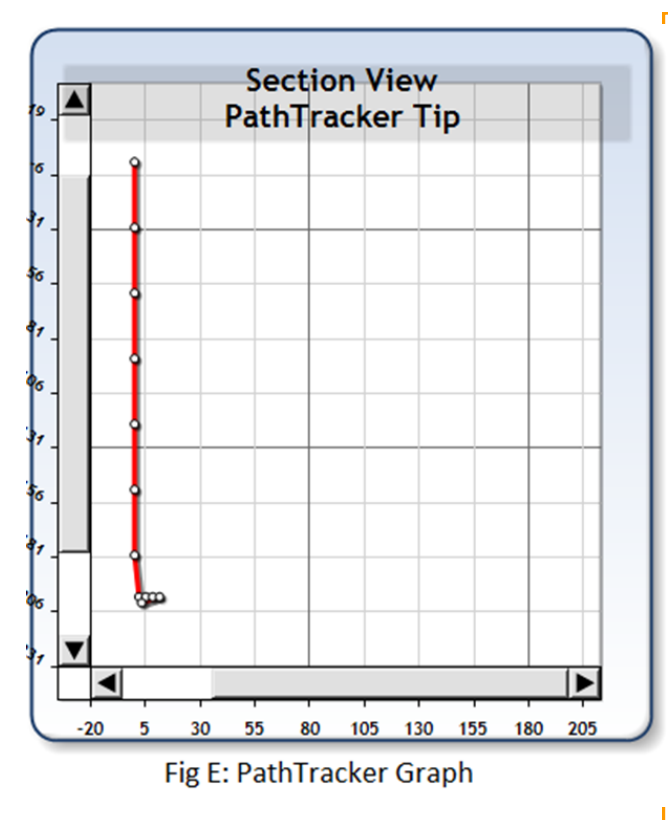

As Fig E: demonstrates, the graph plot is still left justified but now scroll bars are available. One more step is required to center the graph, we "Redraw have to the Graph". Pathtracker provides several ways to redraw the graph. These include

- Left clicking the mouse button (on the graph) and dragging the mouse.
- Pressing the left and/ or right arrow keys.

In this example pressing the right arrow key will reposition the plot as shown in Fig F:

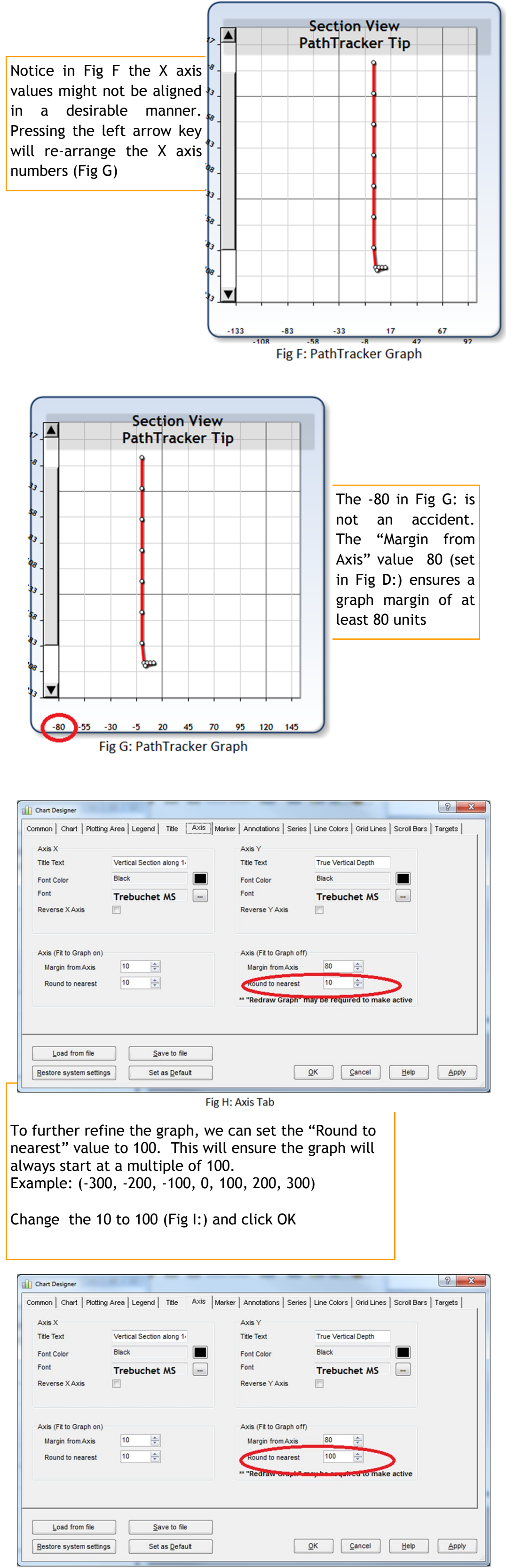

Fig I: Axis Tab

Press the Right Arrow key to "Redraw the Graph" to remove scroll bars (not Shown).

The resulting graph will start at -100 (Fog J:)

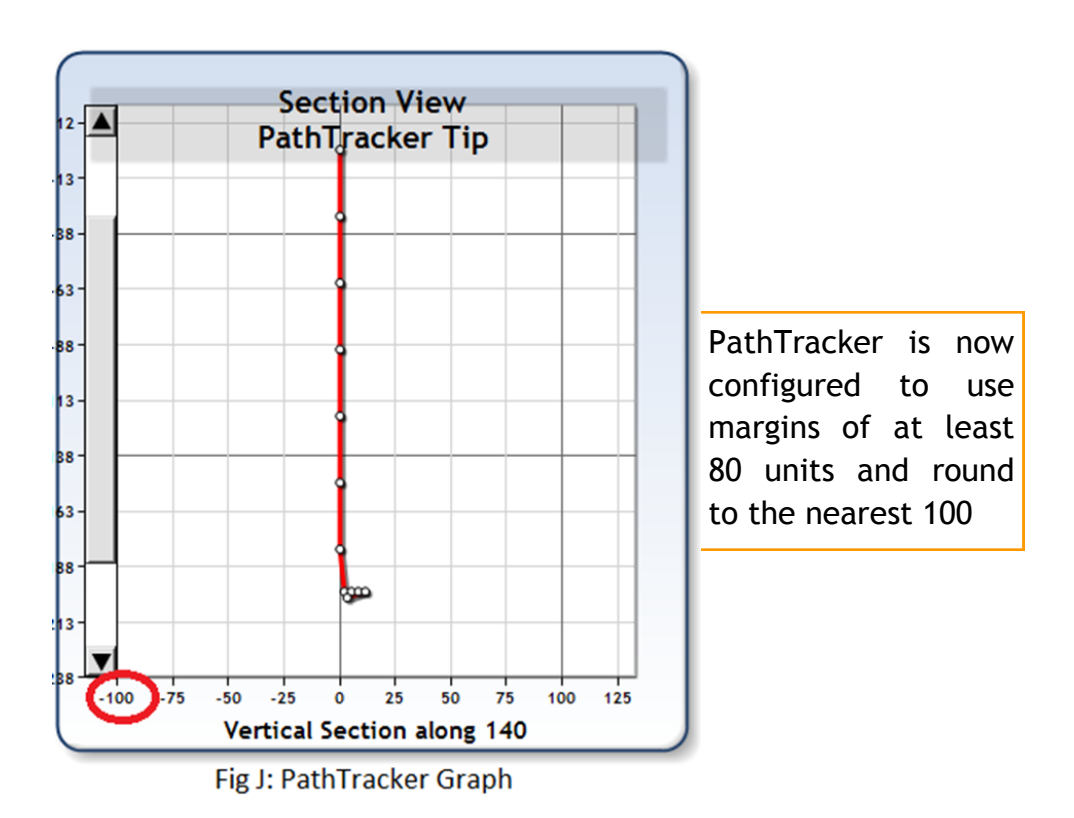

To remove your name from our mailing list, please <u>click here</u>

Questions or comments E-mail us at customer.service@PathTracker.com or call 403-261-6662 Copyright ©1998-2012 1429275 Alberta Corp.

Please visit us at <u>www.pathtracker.com</u> for additional information.